## **Connecting a CFISD Chromebook to Your Internet**

1. At the bottom right of your screen is the time. Left click on the time.

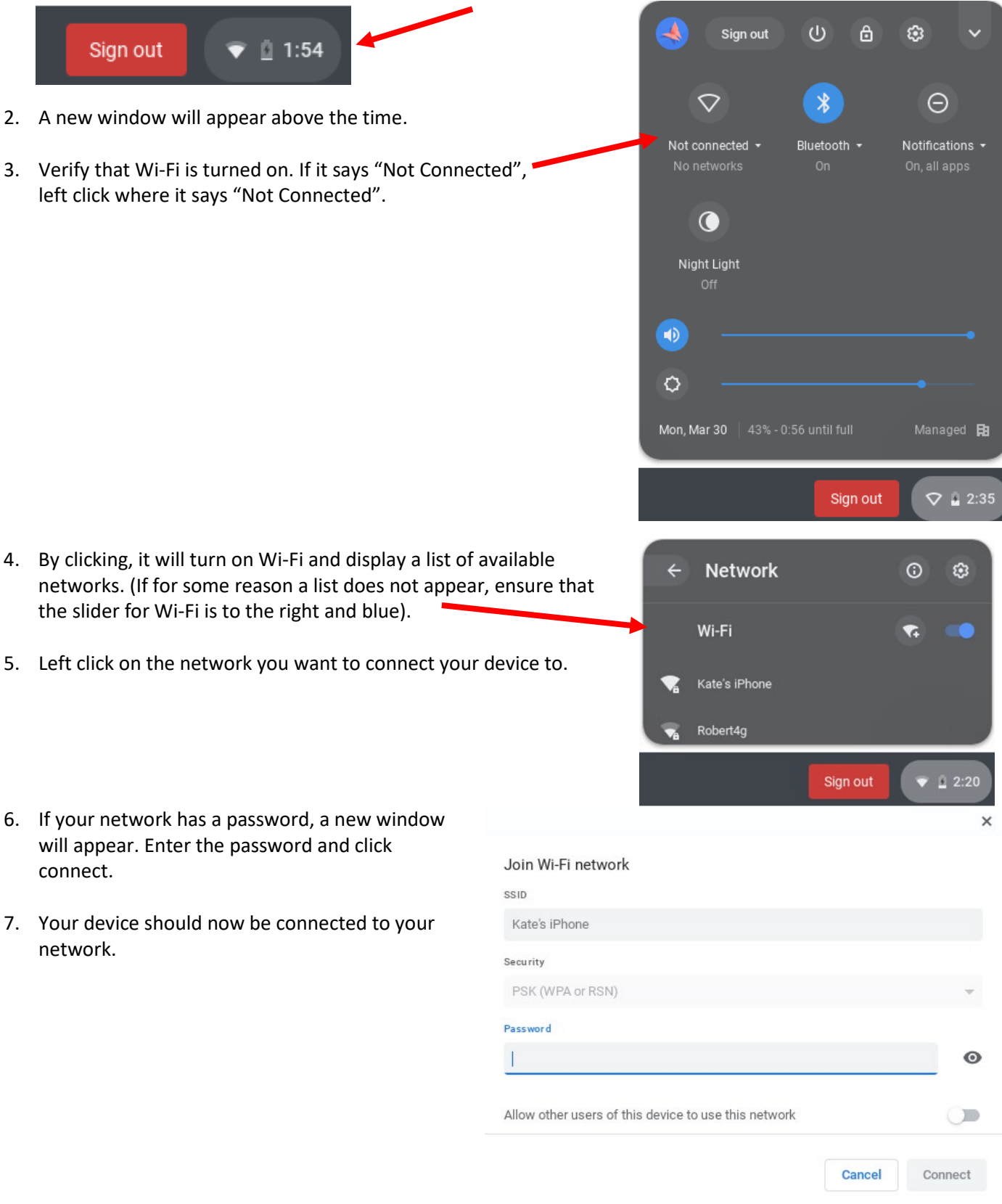

For any technology issues that arise, please call (281) 897-4357